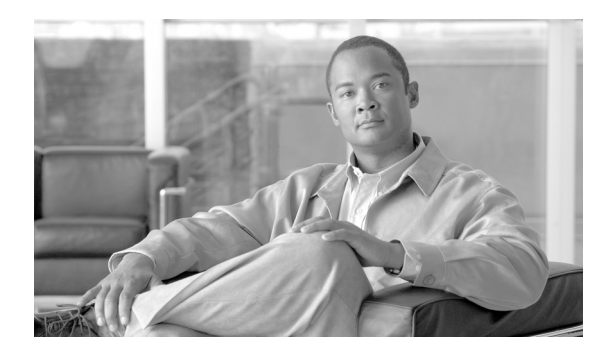

СНАРТЕК

16

# LDAP 認証の設定

Cisco Unified Communications Manager Release 5.0 以降では、ディレクトリの設定を次の3つの関連 ウィンドウで行います。

- [LDAP システムの設定(LDAP System Configuration)]
- [LDAP ディレクトリ (LDAP Directory)]
- [LDAP 認証(LDAP Authentication)]

LDAP ディレクトリの情報と LDAP 認証の設定値を変更できるのは、お客様の LDAP ディレクトリ からの同期化が [Cisco Unified Communications Manager の管理] の [LDAP システムの設定 (LDAP System Configuration)] ウィンドウで使用可能にされている場合のみです。

LDAP 認証の情報を設定するには、次のトピックを参照してください。

- LDAP 認証の情報の更新 (P.16-2)
- LDAP 認証の設定値(P.16-3)

### LDAP 認証の情報の更新

LDAP 認証の情報を更新する手順は、次のとおりです。

#### 始める前に

[LDAP システムの設定(LDAP System Configuration)] ウィンドウにある[LDAP サーバからの同 期を有効にする(Enable Synchronizing from LDAP Server)] チェックボックスの設定によって、管理 者が認証の設定値を変更できるかどうかが決まります。LDAP サーバとの同期化が使用可能になっ ている場合、管理者は、LDAP ディレクトリの情報および LDAP 認証の設定値を変更することがで きません。LDAP の同期化の詳細については、『Cisco Unified Cmmunications Manager システム ガイ ド』の「ディレクトリの概要」を参照してください。

逆に、LDAP ディレクトリの情報および LDAP 認証の設定値を管理者が変更できるようにするには、 LDAP サーバとの同期化を使用不可にする必要があります。

#### 手順

ステップ1 [システム] > [LDAP] > [LDAP 認証] の順に選択します。

[LDAP 認証(LDAP Authentication)] ウィンドウが表示されます。

- ステップ2 適切な設定値を入力します(表 16-1 を参照)。
- ステップ3 [保存] をクリックして、変更内容を保存します。

#### 追加情報

P.16-5の「関連項目」を参照してください。

# LDAP 認証の設定値

表 16-1 では、LDAP 認証の設定値について説明します。関連する手順については、P.16-5 の「関連 項目」を参照してください。

表 16-1 LDAP 認証の設定値

| フィールド                                | 営用                                                                                                    |
|--------------------------------------|----------------------------------------------------------------------------------------------------|
|                                      | (IDAP Authentication for End Licero)]                                                                                                    |
|                                      |                                                                                                    |
| 「エンドユーサにLDAP認証を使                     | LDAP テイレクトリとの認証をエンド ユーザに要求するには、                                                                                                    |
| 用 (Use LDAP Authentication for       | このナエックホックスをオンにします。このナエックホックス                                                                                                    |
| End Users)                           | をオンのままにすると、認証はアーダベースに対して実行され                                                                                                    |
|                                      |                                                                                                    |
|                                      |                                                                                                    |
|                                      | (注) このフィールドにアクセスできるのは、「LDAP システ                                                                                                    |
|                                      | ムの設定(LDAP System Configuration)] ウィンドウで                                                                                                    |
|                                      | LDAP 同期化を使用可能にした場合のみです。                                                                                                    |
| 「IDAPマネージャ識別タ                        | IDAP Manager のフーザ ID を入力します。このフーザけ 該当                                                                                                    |
| (IDAP Manager Distinguished          | LDAI Manager の ー $ y$ ID $ e / y / b = y / b = y / $ |
| Name)]                               | する しん アイレアーア ペリアア これ催き的 プ目空ー すく                                                                                                    |
|                                      |                                                                                                    |
|                                      |                                                                                                    |
|                                      | (注) このフィールドにアクセスできるのは、エンド ユーザ                                                                                                    |
|                                      | の LDAP 認証が使用可能になっている場合のみです。                                                                                                    |
| 「LDAP パスワード(LDAP                     | LDAP Manager のパスワードを入力します。                                                                                                    |
| Password)]                           |                                                                                                    |
|                                      |                                                                                                    |
|                                      | (注) このフィールドにアクセスできるのは、エンド ユーザ                                                                                                    |
|                                      | の LDAP 認証が使用可能になっている場合のみです。<br>                                                                                                    |
| [パスワードの確認(Confirm                    | [LDAP パスワード (LDAP Password)] フィールドに入力したパ                                                                                                    |
| Password、半角英数のみ)]                    | スワードをもう一度入力します。                                                                                                    |
|                                      |                                                                                                    |
|                                      |                                                                                                    |
|                                      | (注) このノイールトにアクセスできるのは、エント ユーサ<br>のIDAP 認証が伸用可能になっている場合のみです                                                                                                    |
|                                      |                                                                                                    |
| LLDAP ユーザ検索ベース                       | ユーザ検索ベースを入力します。Cisco Unified Communications                                                                                                    |
| (LDAP User Search Base) ]            | Manager は、ユーザをこのベースで検索します。                                                                                                    |
|                                      |                                                                                                    |
|                                      | (注) このフィールドにアクセスできろのは エンド ユーザ                                                                                                    |
|                                      | のLDAP 認証が使用可能になっている場合のみです。                                                                                                    |
| 「IDAPサーバ信報(IDAP Server Information)] |                                                                                                    |
| 「サーバのホスト名 またけ IP ア                   | 企業ディレクトリをインストールした場所のホスト名またけ <b>IP</b>                                                                                                    |
| ドレス (Host Name or IP Address         | アドレスを入力します。                                                                                                    |
| for Server)                          |                                                                                                    |
|                                      |                                                                                                    |
|                                      | (注) このフィールドにアクセスできるのは、エンド ユーザ                                                                                                    |
|                                      | の LDAP 認証が使用可能になっている場合のみです。                                                                                                    |

| フィールド                  | 説明                                                                                                    |
|------------------------|----------------------------------------------------------------------------------------------------|
| [LDAP ポート (LDAP Port)] | 企業ディレクトリが LDAP 要求を受信するポートの番号を入力<br>します。                                                                                                    |
|                        | Microsoft Active Directory および Netscape Directory のデフォルト<br>LDAP ポートは、389 です。Secure Sockets Layer (SSL) のデフォ<br>ルトLDAP ポートは、636 です。                                                                                                    |
|                        | <ul> <li>▲</li> <li>(注) このフィールドにアクセスできるのは、エンド ユーザの LDAP 認証が使用可能になっている場合のみです。</li> </ul>                                                                                                    |
| [SSL を使用(Use SSL)]     | セキュリティのために SSL 暗号化を使用するには、このチェッ<br>クボックスをオンにします。<br>▲                                                                                                    |
|                        | <ul> <li>LDAP over SSL が必要な場合は、企業ディレクトリの<br/>SSL 証明書を Cisco Unified Communications Manager に<br/>ロードしておく必要があります。『Cisco Unified<br/>Communications Operating System アドミニストレーショ<br/>ンガイド』の「セキュリティ」の章に、証明書のアッ<br/>プロード手順についての説明があります。</li> </ul> |
| [他の冗長 LDAP サーバを追加]     | 行を追加して、この他のサーバに関する情報を入力できるよう<br>にするには、このボタンをクリックします。                                                                                                    |
|                        | <ul> <li>▲</li> <li>(注) このボタンにアクセスできるのは、エンドユーザの<br/>LDAP 認証が使用可能になっている場合のみです。</li> </ul>                                                                                                    |

#### 表 16-1 LDAP 認証の設定値(続き)

## 関連項目

- LDAP 認証の設定 (P.16-1)
- LDAP 認証の情報の更新 (P.16-2)
- LDAP 認証の設定値(P.16-3)
- 『Cisco Unified Communications Manager システム ガイド』の「ディレクトリの概要」
- LDAP システムの設定(P.14-1)
- LDAP ディレクトリの設定 (P.15-1)
- 『Cisco Unified Communications Manager システム ガイド』の「アプリケーション ユーザとエン ドユーザ」
- アプリケーションユーザの設定 (P.105-1)
- エンドユーザの設定 (P.106-1)